# Praxia

## Användarmanual för studenter

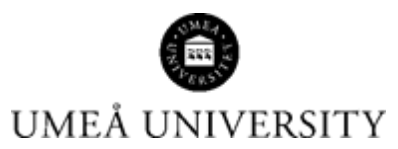

Medicinska fakulteten 2024-11-26

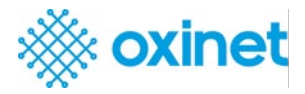

### Innehåll

| Första sidan       | 1 |
|--------------------|---|
| Logga in           | 2 |
| Knappar            | 3 |
| Meddelanden        | 3 |
| Deklarationer      | 3 |
| Planeringsformulär | 4 |

Första sidan

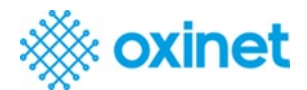

Den första sidan kan nås via https://medfak.umu.praxia.se/

Logga in

Klicka här för att logga in med ett befintligt UmU-ID

| Asia iar di dipla tystem for tudenter, wienkelt als velsambet son anvalor viel planning, genomfrande och uppföling av den verkambeterlogist utbildningen (KPL) och lifnista praktik.<br>Sen etadet för div viel Pasia veter infere velsambet och när div als gisst din VEUkliniska praktik, da kan ta div al information om velsambeterin jen di ska lostatta, eri. Pasia ska da ären roppoters filmiora, utvärder div VEUkliniska praktik, ansika om finur, m.<br>Ere tar ere ere tardeter för vie Velsambet och mer div als gisst din VEUkliniska praktik, Da ar äre tardeterinension talde efficienteringen gran. Det är av ytetna sikt at da bäller Pasia uppdater at met förandriger i din verkambet.<br>Ere tardet för div viel ska staterer som planna at homma til er för VEUkliniska praktik. Da ar äre tardeterinension talde til stateret och utbildningen gran. Det är av ytetna sikt at da bäller Pasia uppdater at met förandriger i din verkambet.<br>Ere tardet tardeter som färatta som förandriger i din verkambet.<br>Ere tardet tardeter som färatta som förandriger i din verkambet.<br>Ere tardet tardeter som färatta som förandriger i din verkambet.<br>Ere tardet tardeter som färatta som förandriger föratt da sok känna dig toggis har din personliga data skyldas.<br>Ere tardet tardeter som färattar som förandriger föratt da sok känna dig toggis har din personliga data skyldas. |  |
|----------------------------------------------------------------------------------------------------|--|

Ange ditt student-ID och lösenord.

| Welcome Back !         Sign in to continue to Praxia.         Image: SSO to the University Login System         Användarnamn         .ösenord         Remember me         Logga in |            | PEMS             |                           |          |  |
|----------------------------------------------------------------------------------------------------|------------|------------------|---------------------------|----------|--|
| SSO to the University Login System                                                                                                    | S          | Welcome Bad      | c <b>k !</b><br>o Praxia. |          |  |
| Användarnamn<br>.ösenord<br>] Remember me                                                                                                    | 占 sso t    | o the University | r Login Sy                | stem     |  |
| .ösenord<br>Remember me<br>Logga in                                                                                                    | ndarnamn   |                  |                           |          |  |
| Remember me                                                                                                    | nord       |                  |                           |          |  |
| Logga in                                                                                                    | emember me |                  |                           |          |  |
|                                                                                                    |            |                  |                           | Logga ir |  |
| © 2024 Oxinet Ltd.                                                                                                    |            | © 2024 Oxinet I  | Ltd.                      |          |  |

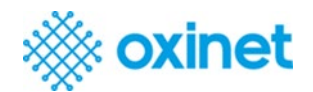

#### Knappar

När du har loggat in kommer du till din instrumentpanelssida med flera portalknappar som visar vad du kan göra.

| Instrumentbräda |                            |   |                      |          |               |    | Hem              |
|-----------------|----------------------------|---|----------------------|----------|---------------|----|------------------|
| 2/              | Planeringsformulär HT-2024 | * | Studentdeklarationer | <b> </b> | Praktiktimmar | ଂତ | Mina placeringar |
|                 | Titta på meddelanden       |   |                      |          |               |    |                  |
|                 |                            |   |                      |          |               |    |                  |

> Dessa portalknappar kommer att ändras under läsåret.

#### Meddelanden

Om du vill se meddelanden klickar du på knappen Titta på meddelanden så ser du dina meddelanden

| Titta på meddelanden |
|----------------------|
|                      |

Öppnas på sidan Meddelanden.

| me          | Sent Date        |  |
|-------------|------------------|--|
| klarationer | 2024-10-09 14:38 |  |

- Om du klickar på ett meddelande visas det och försvinner sedan från listan när du har klickat på OK.
- > Om du vill se den igen markerar du Visa lästa meddelanden

| leklarationer<br>024-10-09 14:38:42                       |                                                                                                    |             |
|-----------------------------------------------------------|----------------------------------------------------------------------------------------------------|-------------|
| lej Student1,                                             |                                                                                                    | - 1         |
| )u har nu deklarationer a                                 | t göra.                                                                                               |             |
| ogga in i Praxia via länker                               | https://medfak.umu.praxia.se                                                                          |             |
| Visla of Leasans 75                                       | dentale (dent) and "                                                                                  |             |
| När du einst/endkänt :                                    | at som daklarationen avser, horker du för det och klicker nå koan                                     | nen "Snara" |
| Har og Blart, Bonkarier                                   | ee sen den ardenen avser, doen af de for det der nichar pa krap                                       | pan opere . |
| 0m du inte kan logga in i j<br>Detta är ett automatiskt i | raxia kontakta supporten, <u>medfak praxia support@umu.se</u><br>neddelande som inte går att besvara. |             |
| ack för samarbetet och l                                  | cka till på din VFU.                                                                                  |             |
|                                                           |                                                                                                    |             |
|                                                           |                                                                                                    |             |
|                                                           |                                                                                                    |             |
| ted vänlig hälsning,                                      |                                                                                                    |             |
| FU-handläggningen                                         |                                                                                                    |             |
| lediciniska fakulteten                                    |                                                                                                    |             |
| Imeå universitet                                          |                                                                                                    |             |
|                                                           |                                                                                                    |             |
|                                                           |                                                                                                    |             |
|                                                           |                                                                                                    |             |
|                                                           |                                                                                                    |             |
|                                                           |                                                                                                    |             |

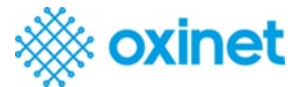

| Deklaration | er                   |  |
|-------------|----------------------|--|
| *           | Studentdeklarationer |  |
|             |                      |  |

För att få göra verksamhetsförlagd utbildning (VFU) inom hälso- och sjukvården måste du godkänna ett par olika deklarationer. De gäller sekretessavtal, film- och fotoförbud samt när du genomgått Medicinska fakultetens hälso- och vaccinationsprogram. Du klickar på respektive ruta när den är klar.

| ution as die percentige internetien haad verder in honoret.                                                                                                    |                                                             |                                                                                                    |                                                                                                    |  |
|----------------------------------------------------------------------------------------------------|-------------------------------------------------------------|----------------------------------------------------------------------------------------------------|----------------------------------------------------------------------------------------------------|--|
|                                                                                                    |                                                             |                                                                                                    |                                                                                                    |  |
| News                                                                                                    | Dessenanter                                                 | L post                                                                                                    | Maini .                                                                                                    |  |
|                                                                                                    |                                                             |                                                                                                    |                                                                                                    |  |
| Side                                                                                                    | PP Bala                                                     | Two 4 Similar,                                                                                                    | Placethypotest                                                                                                    |  |
|                                                                                                    | with the internet                                           |                                                                                                    | Phonolog boland vietner på nuttfinningerinnen                                                                                                    |  |
| liseration.                                                                                                    | Tatalig advect                                              |                                                                                                    |                                                                                                    |  |
|                                                                                                    |                                                             |                                                                                                    |                                                                                                    |  |
| den sventerkor appgelse ner intervervitels for the en applicave i value, itela for the en application value.                                                        |                                                             |                                                                                                    |                                                                                                    |  |
| Studentákikeutioner                                                                                                    |                                                             |                                                                                                    |                                                                                                    |  |
| ter stellig och som på Hijposik-sälligensides Higos eller befordet pårisestene                                                                                      |                                                             |                                                                                                    |                                                                                                    |  |
| ing behaviors are jug har the constant and the horsen or at behavior to read on larges as also confident will die planeting.                                        |                                                             | Kilos sal productiongraphinent                                                                                                    | Extension of a data state                                                                                                    |  |
|                                                                                                    |                                                             |                                                                                                    |                                                                                                    |  |
|                                                                                                    |                                                             | For all addentiation and all, the probability provides and an elevational and all approximate the devices to the accounting program and high additionance for the                                                                                                    | Becanneter an asteries have faller of spatiales from 129 edgless - oil orkereningen (P1 200-000) regelitier falleninderheiduges (P1 200-000)                                                                                                    |  |
|                                                                                                    |                                                             |                                                                                                    |                                                                                                    |  |
|                                                                                                    |                                                             | al contra to be described as a contra contra c                                                                                                    |                                                                                                    |  |
|                                                                                                    |                                                             |                                                                                                    | Education installar Education are surgeryight recording effect and effects are pattern rear                                                                                                    |  |
|                                                                                                    |                                                             | Mark both Mark to the second second with the WW Mark could up & the second Wark to be added to be extended and the second with the second second with the second second seco                                                                                                    | Insublighted water water with indexers with other plane and the term or updating source var-<br>counted indexides with other with indexers of the term with the term of the term of term of term of t |  |
|                                                                                                    |                                                             | according organization of the designment of the Annulas data studiospheric for stigging data international studies and international studies and int | kans on do july anan an do inte antigen signer identities, contas recentige alle dorbige                                                                                                    |  |
|                                                                                                    |                                                             | sachartingingsemet films på det propiete de i Cance.                                                                                                    |                                                                                                    |  |
|                                                                                                    |                                                             |                                                                                                    |                                                                                                    |  |
|                                                                                                    |                                                             |                                                                                                    | Belandes ( state) include.                                                                                                    |  |
|                                                                                                    |                                                             |                                                                                                    |                                                                                                    |  |
|                                                                                                    |                                                             |                                                                                                    | "indu anticita technologi" mean meradul coda technologia.                                                                                                    |  |
|                                                                                                    |                                                             |                                                                                                    | maticizating adaptionings landstation and art polenome for shell lippighters in Newligh Links                                                                                                    |  |
|                                                                                                    |                                                             |                                                                                                    | under such effer andred placening effect beside.                                                                                                    |  |
|                                                                                                    |                                                             |                                                                                                    |                                                                                                    |  |
|                                                                                                    |                                                             |                                                                                                    |                                                                                                    |  |
|                                                                                                    |                                                             |                                                                                                    | regiver topical as examinants only a randomic on an increasing a constraint with a residuant with the second second s                                                                                                    |  |
|                                                                                                    |                                                             |                                                                                                    |                                                                                                    |  |
| Industry of Sectorspreaded - Recyclosed                                                                                                    |                                                             | the of solution                                                                                                    |                                                                                                    |  |
|                                                                                                    |                                                             | Ter an dydde innyrhenn hw palenne galler en ganande han wir filmleitad ania vill.                                                                                                    |                                                                                                    |  |
| Registerinship or polition behavioring explorer                                                                                                    |                                                             |                                                                                                    |                                                                                                    |  |
|                                                                                                    |                                                             | an far nage det an susselande information och former han logar nar földstale.                                                                                                    |                                                                                                    |  |
| Students as biogeogenesis in the prints and extracted integerst baseds (A). Shirld public torus in a up after representing the policy because the strain program in | in configurations and other destinants designed default and |                                                                                                    |                                                                                                    |  |
| praktigstenen. Da vare ondere här därför begära mit obling i gad til före 10. mart Mastere förer på Fulianta berenda.                                               |                                                             |                                                                                                    |                                                                                                    |  |
| for successful in technologie para designed to see and with one default and device benefities between or total ratio 10, 20, 21, care the dedicedness               | adversion underst                                           |                                                                                                    |                                                                                                    |  |
|                                                                                                    |                                                             |                                                                                                    |                                                                                                    |  |
| https://polises.co/jainter.tillmanif.belia.thingougistrat/socily-selant-socil-kentuiter.cod-kant/                                                                   |                                                             |                                                                                                    |                                                                                                    |  |
| heys (yalan ar tan e should be a single pinet to write a dear applet i balancing experiment                                                                         |                                                             |                                                                                                    |                                                                                                    |  |
|                                                                                                    |                                                             |                                                                                                    |                                                                                                    |  |
|                                                                                                    |                                                             |                                                                                                    |                                                                                                    |  |
|                                                                                                    |                                                             |                                                                                                    |                                                                                                    |  |
| They are the second of Magnetic Methods in Second Second                                                                                                    |                                                             |                                                                                                    |                                                                                                    |  |
|                                                                                                    |                                                             |                                                                                                    |                                                                                                    |  |
| WING D                                                                                                    |                                                             |                                                                                                    |                                                                                                    |  |
|                                                                                                    |                                                             |                                                                                                    |                                                                                                    |  |
|                                                                                                    |                                                             |                                                                                                    |                                                                                                    |  |
|                                                                                                    |                                                             |                                                                                                    |                                                                                                    |  |
|                                                                                                    |                                                             |                                                                                                    |                                                                                                    |  |

Planeringsformulär

| 2/ | Planeringsformulär HT-2024 |  |
|----|----------------------------|--|
|    |                            |  |

Ett planeringsformulär visas där du måste kontrollera att dina personuppgifter är korrekta.

Du kan också ansöka om förtur och skriva annan information som är viktig för din placering. Du måste bekräfta att du har läst informationen i formuläret och att de uppgifter du lämnat är sanningsenliga och sedan skicka in formuläret. <u>Du måste skicka in blanketten även om <del>du inte</del> har ansökt om prioritet eller lämnat andra uppgifter.</u>

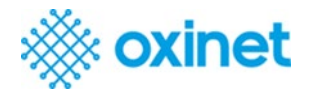

| Personal Information                                                                                                    |                                                                                                    |                                            |                   |  |
|----------------------------------------------------------------------------------------------------|----------------------------------------------------------------------------------------------------|--------------------------------------------|-------------------|--|
| Name<br>Soutent Demo<br>Term Address                                                                                                    | Student Code<br>11111111-1111<br>E-mail<br>11111111111G(Hasture                                                 | Course<br>DEMO-COURSE-CINE<br>Mobile Phone | Cohort<br>98-2024 |  |
| Medicinica skal  Medicinica skal  Medic | ar solat med Unek universitet                                                                                   |                                            |                   |  |
| 28<br>Neg<br>Redegir konfattat i textboarn redan om du har turgt sögande skal att inte bå placerad p                                                                                                    | å en sprofik enhet, exempelvis nisa arbörig sledan eller arbeter på enheter. Så lægt det är möjligt så tar vi h | inyy til dra angina skil                   |                   |  |
|                                                                                                    |                                                                                                    |                                            |                   |  |
| 🗆 Jag försäkrar att jag tagit del av informationen och att alla uppgifter jag lämnat är sa                                                                                                    | nvingsenligs.                                                                                                   |                                            |                   |  |
| Save Draft 🗸 Subwit                                                                                                    |                                                                                                    |                                            |                   |  |

 Om det finns annan information som administratörerna bör känna till för att kunna planera din praktik på bästa sätt meddelar du administratörerna via Övrig information.
 Det kan handla om att en nära anhörig arbetar eller vårdas på en enhet, etc.

|                                                                                                  | i kan också anslika om förtur och skriva övrig information som är av viktig för din placering. Du måste bekvälta att du t | igit del av informationen i formuläret och att de uppgifter du lämnat är sanningsenliga och sedan skicka in formu | äret. Du ska skicka in formuläret även om du inte ansökt om förtur eller lämnat andra uppgifter. |   |
|--------------------------------------------------------------------------------------------------|----------------------------------------------------------------------------------------------------|----------------------------------------------------------------------------------------------------|--------------------------------------------------------------------------------------------------|---|
| värlig och kontrolleta att din personliga information nedan är korrekt.                          |                                                                                                    |                                                                                                    |                                                                                                  |   |
| ktigt:                                                                                           |                                                                                                    |                                                                                                    |                                                                                                  |   |
| n diva uppgifter inte stammer, klicka har for att uppratera i Ladok.                             |                                                                                                    |                                                                                                    |                                                                                                  |   |
| Klicka här för att uppdatera Ladok                                                               |                                                                                                    |                                                                                                    |                                                                                                  |   |
|                                                                                                  |                                                                                                    |                                                                                                    |                                                                                                  |   |
| nför min VFU/kliniska praktik                                                                    |                                                                                                    |                                                                                                    |                                                                                                  |   |
| Termin                                                                                           | Formulärstatus                                                                                                    |                                                                                                    |                                                                                                  |   |
| 47-2024                                                                                          | Hos student                                                                                                    |                                                                                                    |                                                                                                  |   |
|                                                                                                  |                                                                                                    |                                                                                                    |                                                                                                  |   |
| ersonuppgifter                                                                                   |                                                                                                    |                                                                                                    |                                                                                                  |   |
| iann                                                                                             | Personaummer                                                                                                    | Program                                                                                                    | Kall                                                                                             |   |
| Rudent'i Demo                                                                                    | 1111111111-1111                                                                                                    | DEMO-COURSE-ONE                                                                                                   | Htt: 2024                                                                                        |   |
| ettallig adress                                                                                  | E-post<br>1111111111Etext.set                                                                                             | Mobil                                                                                                    |                                                                                                  |   |
|                                                                                                  |                                                                                                    |                                                                                                    |                                                                                                  |   |
| Medicineka skal                                                                                  |                                                                                                    |                                                                                                    |                                                                                                  | 1 |
| Ensam värdnadshavare av bern under 18 ärs älder                                                  |                                                                                                    |                                                                                                    |                                                                                                  |   |
| Värdnadshavare av barn under 8 års älder                                                         |                                                                                                    |                                                                                                    |                                                                                                  |   |
| Värd av funktionshindrad eller svärt sjuk nära anhörig                                           |                                                                                                    |                                                                                                    |                                                                                                  |   |
| Studerandefackligt arbete eller aktiv forskning                                                  |                                                                                                    |                                                                                                    |                                                                                                  |   |
| Andra fungt vagande skal erer sociala skal elemperina eretorottande student                      | som när övtsi med umversnet                                                                                               |                                                                                                    |                                                                                                  |   |
| Ovrig information till handläggare                                                               |                                                                                                    |                                                                                                    |                                                                                                  |   |
| Har du kölkort?                                                                                  |                                                                                                    |                                                                                                    |                                                                                                  |   |
| 0 a                                                                                              |                                                                                                    |                                                                                                    |                                                                                                  |   |
| O Nej                                                                                            |                                                                                                    |                                                                                                    |                                                                                                  |   |
|                                                                                                  |                                                                                                    |                                                                                                    |                                                                                                  |   |
| edogör kortfattat i textboxen nedan om du har tungt vägande skäl att inte bli plat               | verad på en specifik enhet, exempelvis nära anhörig värdas eller arbetar på enheten. Så längt det är möjligt sä tar vi hä | nyn til dina angivna skal                                                                                         |                                                                                                  |   |
|                                                                                                  |                                                                                                    |                                                                                                    |                                                                                                  |   |
|                                                                                                  |                                                                                                    |                                                                                                    |                                                                                                  |   |
|                                                                                                  |                                                                                                    |                                                                                                    |                                                                                                  |   |
|                                                                                                  |                                                                                                    |                                                                                                    |                                                                                                  |   |
|                                                                                                  |                                                                                                    |                                                                                                    |                                                                                                  |   |
|                                                                                                  |                                                                                                    |                                                                                                    |                                                                                                  |   |
| Jag försäkrar att jag tagit del av informationen och att alla uppgifter jag lärna                | are sumptings.                                                                                                    |                                                                                                    |                                                                                                  |   |
| Dag fanslører att jag tagit del av informationen och att alla uppgifter jag lämna                | a a seriegenige                                                                                                    |                                                                                                    |                                                                                                  |   |
| l lag försäker att jig togit del av informationen och att alla uppgifter jag lämna<br>ansen dett |                                                                                                    |                                                                                                    |                                                                                                  |   |

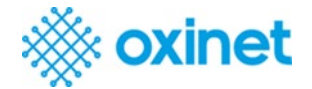

Min placering

När VFU-administrationen har bokat en VFU-plats åt dig kommer du att få ett mejl från Praxia där du ombeds logga in i Praxia för att ta del av information som rör din VFU. När du loggar in ser du knappen *Titta på Min placering*:

| 3 | Mina placeringar |  |
|---|------------------|--|
| - |                  |  |

> När du klickar på den kommer du att visa dig en lista över alla platser du har tilldelats.

| Stud | entens placeringar |                  |              |            |            |        |        |           |              |                |                       |
|------|--------------------|------------------|--------------|------------|------------|--------|--------|-----------|--------------|----------------|-----------------------|
|      |                    |                  |              |            |            |        |        |           |              | 1 Hittade Visa | 10 V Calumner S Aters |
| sa   | Plats              | Profilnamn       | Erfarenheter | Startdatum | Slutdatum  | Veckor | Timmar | Status    | Erfarenheter | VFU-handledare | Bedömni               |
| :    | Demo 1.1           | Demo 1.1 Profile |              | 2024-10-27 | 2024-11-17 | 3      | 0,00   | Committed |              | Jones Demo2    | =                     |
|      | Totalt:            |                  |              |            |            | 3      | 0.00   |           |              |                |                       |
| blig | atorisk utbildning |                  |              |            |            |        |        |           |              |                |                       |
|      |                    |                  |              | Export to  | CSV        |        |        |           |              |                |                       |
| tbi  | ldningsbeskrivning |                  | Inskickad    |            |            |        |        |           |              |                |                       |
|      |                    |                  |              |            |            |        |        |           |              |                |                       |

> Klicka på redigeringsikonen för den placering du vill titta på

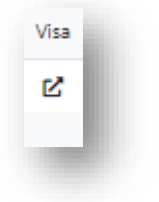

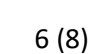

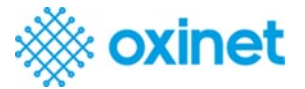

#### Då öppnas en ny sida:

| Praktikwebbplats                                                                            | Placeringskontakter            | Placeringskontakter                                 |                        |         |  |  |  |  |
|---------------------------------------------------------------------------------------------|--------------------------------|-----------------------------------------------------|------------------------|---------|--|--|--|--|
| Namn: Demo 1.1 (Demo 1)                                                                     | Namn                           | Titel                                               | E-post                 | Telefon |  |  |  |  |
| Adress:                                                                                     | Jones Demo2                    |                                                     | JonesDemo2@test.com    |         |  |  |  |  |
|                                                                                             | Jones Demo2                    |                                                     | ☑ JonesDemo2@test.com  |         |  |  |  |  |
|                                                                                             | Edwards Demo1                  |                                                     | EDemo1@test.com        |         |  |  |  |  |
|                                                                                             | Davies Demo4                   |                                                     | ☑ daviesdemo4@test.com |         |  |  |  |  |
|                                                                                             |                                |                                                     |                        |         |  |  |  |  |
| Placeringsinformation                                                                       |                                |                                                     |                        |         |  |  |  |  |
| Vem man ska kontakta före placeringen                                                       | Kontaktpersonens telefonnur    | imer                                                |                        |         |  |  |  |  |
| Demo information                                                                            | 📞 Demo information             | C Demo information                                  |                        |         |  |  |  |  |
| Reserverad bostad finns för placeringen                                                     | Kollektivtrafik finns : Nej    | Kollektivtrafik finns : Nej                         |                        |         |  |  |  |  |
| Demo information                                                                            | Demo information               | Demo information                                    |                        |         |  |  |  |  |
| Verksamhetsbeskrivning                                                                      | Arbetsorganisation, t.ex. tean | Arbetsorganisation, t.ex. team, nyckelpersoner      |                        |         |  |  |  |  |
| Demo information                                                                            | Demo information               | Demo information                                    |                        |         |  |  |  |  |
| Regler för arbetskläder                                                                     | Omklädningsrum/skåp finns :    | Omklädningsrum/skåp finns : Nej                     |                        |         |  |  |  |  |
| Demo information                                                                            | Demo information               | Demo information                                    |                        |         |  |  |  |  |
| Läromedel tillgängliga på plats, t.ex. litteratur, datorer, videor, tillgång till bibliotek | Speciella expertområden och    | Speciella expertområden och bevisbaserad utbildning |                        |         |  |  |  |  |
| Demo information                                                                            | Demo information               | Demo information                                    |                        |         |  |  |  |  |
| Placeringens filosofi                                                                       | Ytterligare krav               |                                                     |                        |         |  |  |  |  |
| Demo information                                                                            | Demo information               |                                                     |                        |         |  |  |  |  |
| Länkar, t.ex. verksamhetens hemsida                                                         |                                |                                                     |                        |         |  |  |  |  |
| Demo information                                                                            |                                |                                                     |                        |         |  |  |  |  |
|                                                                                             |                                |                                                     |                        |         |  |  |  |  |

Här kan du ta del av information om din kommande VFU-placering

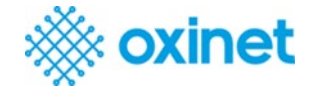